## 手順(1)ログイン画面

アカウント・パスワード欄は空欄のまま、「新規登録」ボタンをクリックしてください。

| Ritsu-Mateログイン                                                                                                    | ENGLISH                                       |
|----------------------------------------------------------------------------------------------------|-----------------------------------------------|
| アカウント*                                                                                                    | 【ENGLISH】<br>画面の右上の「ENGLISH」ボタンで日英の切り替えができます。 |
| パスワード*                                                                                                    |                                               |
| Ritsu-Mateのアカウントをお持ちでない方は[新規登録] ボタンから登録してく<br>パスワードを忘れた方は [パスワード再発行] ボタンから再発行してください。<br>If you are to register in English, please select "English" button on the right<br>ログイン 新規登録 パスワード再発行 | ださい。<br>: above corner.                       |
|                                                                                                    | (c) Ritsumeikan Trust. All rights reserved.   |

## 手順(2)「登録規約および個人情報の取扱いについて」の確認

内容を確認のうえ、「同意する」を選択し、「次に進む」ボタンをクリックしてください。

| R立命館大学 Ritsumeikan University                                                                                                    | Account :<br>Name :<br>[ADC20FA] [OT]                                                |
|----------------------------------------------------------------------------------------------------|--------------------------------------------------------------------------------------|
| [Ritsu-Mate登録申請 / Create account]                                                                                                    |                                                                                      |
| 利用規約確認 アカウント登録 テア                                                                                                    |                                                                                      |
| Ritsu-Mate登録規約および個人情報の取                                                                                                    | り扱いについて                                                                              |
| 利用規約を読み、内容に同意される方は「同意する」にチェッ                                                                                                    | クを入れて[次に進む >]ボタンを押してください。                                                            |
| ■目的<br>・この利用規約は、Ritsu-Mate(以下「本サービス」といい<br>用される条件を定めています。                                                                                                    | ます。)の利用に関して、利用者および学校法人立命館(以下「本学」といいます。)に適                                            |
| ■利用の申込者<br>・必ず、受験生本人または受験生の保護者が登録の申込をして                                                                                                    | ください。                                                                                |
| ■利用者の確定<br>・本サービスの利用者の登録は、本学所定の方法により、正し<br>・利用者の登録をした後、登録内容の変更を行うことも可能                                                                                                    | い情報を登録した時点で確定します。<br>す。                                                              |
| ■個人情報の定義 ・この利用規約において個人情報とは、生存する個人に関する することができるもの(他の情報と容易に照合することができ す。                                                                                                    | 情報であって、当該情報に含まれる氏名、生年月日その他記述等により特定の個人を識別<br>、それにより特定の個人を識別することができることとなるものを含みます。)をいいま |
| ■個人情報の取り扱い<br>・本サービスで登録していただきました個人情報は、学校法                                                                                                    | 立命館個人情報保護基本方針に従って、厳重に管理します。                                                          |
| ■個人情報の利用目的<br>・本サービスで登録していただきました個人情報は、本学が見<br>①大学・大学院案内、パンフレットなど各種資料の送付のため<br>②大学・大学院説明会・進学相談会、オープンキャンパス等の<br>③本サービスの利用に関する問い合わせ対応のため<br>③本サービスの利用に関する調査、統計、分析のため<br>③システムの保守のため | (下の目的に利用し、他の目的には一切利用いたしません。<br>)<br>※知らせのため                                          |
| ■登録の有効期限<br>・最終ログイン日付より3年間アクセスがなければ、登録を排                                                                                                    | 消いたします。                                                                              |
| ◎ 同意する ○ 同意しない                                                                                                    |                                                                                      |
| 閉じる 次に進む >                                                                                                    |                                                                                      |

## 手順(3)アカウント登録

メールアドレスを入力し、「登録申請」ボタンをクリックしてください。

■メールアドレスはログイン時のアカウントとして利用します。出願から入学手続まで継続して使用でき、日常的に確認しやすいメールアドレスを登録してください(出願後に変更することはできません)。ドメイン指定受信をしている方は「@st.ritsumei.ac.jp」からのメールが受信できるようにあらかじめ設定してください。

※メールアドレスをお持ちでない方は、フリーメール等、任意のメールアドレスを取得してください。

| R立命館大学 Ritsumeikan University                                                                                                    | Account :<br>Name :<br>[ADC20FB] [OT] |
|----------------------------------------------------------------------------------------------------|---------------------------------------|
| [Ritsu-Mate登録申請 / Create account]                                                                                                    |                                       |
| 利用規約確認 アカウント登録 完了                                                                                                    |                                       |
| Ritsu-Mateアカウント登録                                                                                                    |                                       |
| Ritsu-Mateに登録するためには、個人のメールアドレスが必要です。<br>メールアドレスを入力してください。                                                                                                    |                                       |
| * 印は入力必須項目です。                                                                                                    |                                       |
| メールアドレス (登録用) * @gst.ritsumei.ac.jp                                                                                                    |                                       |
| メールアドレス(確認用) * @gst.ritsumei.ac.jp                                                                                                    |                                       |
| ■Ritsu-Mateへの登録について<br>メールアドレス入力後、【登録申請】ボタンを押してください。<br>メールアドレス登録申請後、立命館大学からメンバー登録のためのメールが届きます。<br>届いたメール内のURLをクリックし、メンバー登録に必要な情報を登録すればRitsu-Mateへの登録が完了します。<br>※ドメイン指定受信を設定されている方は「ritsumei.ac.jp」を受信できるように設定してください。 |                                       |
| く 前に戻る 登録申請                                                                                                    |                                       |

## 手順(4)アカウント登録完了

登録が完了後、「閉じる」ボタンをクリックし、画面を完全に閉じてください。 登録したメールアドレス宛にメールが届きます。24時間以内にSTEP2の本登録作業を行ってください。

| R立命館大学 Ritsumeikan University                                                                           |  |  |
|----------------------------------------------------------------------------------------------------|--|--|
| [Ritsu-Mate登録申請 / Create account]                                                                       |  |  |
| 利用規約確認 アカウント登録 売了                                                                                       |  |  |
| Ritsu-Mateアカウント登録完了                                                                                     |  |  |
| アカウント登録の申請を受け付けました。                                                                                     |  |  |
| ご登録いただいたメールアドレス宛にメールを送付しています。<br>仮登録のメールに記載されているURLは「24時間」有効です。<br>メールをご確認の上、URLをクリックしメンバー登録を完了させてください。 |  |  |
| ※「24時間」を超過しますと、セキュリティ保持のため有効期限切れとなります。<br>その場合は再度、最初からお手続が必要です。                                         |  |  |
| 閉じる                                                                                                    |  |  |